## 3-6 テーブル設定 この処理は、参加者が固定されてから設定して下さい。

| 例会準備 メニュー                                                    |                            |                           |
|--------------------------------------------------------------|----------------------------|---------------------------|
| <ul> <li>○ 定例会 ○ プロジェクト</li> <li>第2回</li> <li>第2回</li> </ul> | 1月23日(火)                   | 戻る                        |
| 参加者登録                                                        | ラーブル設定(最大18卓)<br>パ (最大24卓) | 最新名簿共有(E-mail)            |
| 参加者登録(E-mail)                                                | 〃 (最大36卓)                  | 申請記錄照会                    |
| 参加者登録(自動受信)                                                  | 参加者名簿印刷                    |                           |
| 備考一覧(参加申請)                                                   | 領収書印刷(事前)                  | メール配信                     |
| 参加チェック(参加資格)                                                 | 入会申込書、ブース札、ゲスト札            | 式次第•司会原稿                  |
|                                                              |                            | E-mail Count (0 / 1,000件) |

例会時のテーブル設定をします。

これを元にテーブル番号等を決定しますので必ず例会会場(ホテル等)と調整して下さい。

表示テーブル数で画面を分けています。

36テーブルは環境設定で、FullHD指定で利用モニタが対応していれば使用できます。 最大144テーブル設定可能です。

参加登録区分有りの時 ※環境設定で参加区分登録有り

通常参加(会場参加)と参加区分は、それぞれ別テーブル管理となれますので下記画面で指定してください。

| 参加区分( | の選択  |    |
|-------|------|----|
|       |      |    |
|       | 会場参加 | 中止 |
|       | zoon |    |
|       |      | I  |
|       |      |    |
|       |      |    |
|       |      |    |

設定内容

テーブル数とテーブル毎の人数(最大人数は15名です) テーブル毎の固定者 テーブルまたぎの固定者(最大24名)主に世話人 テーブルブロック設定 ゲスト(紹介者)の設定

| 例会準備 テーブル設定       |                   |             |                 | -            |                      |
|-------------------|-------------------|-------------|-----------------|--------------|----------------------|
| 第2回例会             | 参加 51 テーブル        | 数 6 席数 48 前 | 回設定複写           | • • 1 2 3    | 4 5 他 戻る             |
| ※メーダー(L)は固定テーフト。他 | は1回目のみ固定です。(環境設定で | 2回目以降も固定)   |                 |              |                      |
| <u>8名</u> 🗘 🗛     | <u>88</u>         | 8名 🔷 🕻      | 8名 <b>全</b> 0 D | 8名 🔷 0 📙     | 8名 🔷 0 🧧             |
| L                 | <u>に</u> …ゲ       | L           | <u>に</u> ゲ      | L            | L                    |
|                   | ······            | ··· ···     | ··· ···         | ····         | ····                 |
|                   |                   |             |                 |              |                      |
|                   |                   |             |                 |              |                      |
|                   | <b></b>           |             |                 |              |                      |
| <u>L</u>          | <u></u>           | <u> </u>    | <u>L</u>        | <u>L</u>     | <u></u>              |
|                   |                   |             |                 |              |                      |
|                   |                   |             |                 |              |                      |
| <u></u> • M       | <u></u>           | <u></u> ••  | <u></u>         | <b>_</b> o Q |                      |
| <u>L</u>          | <u>L</u>          | <u>L</u>    | <u>L</u> .      | <u>L</u>     | <u>L</u>             |
|                   |                   |             |                 |              |                      |
|                   |                   |             |                 |              |                      |
| 葛飾 北斎 …           |                   |             |                 |              |                      |
| 固定                |                   |             |                 |              | ワーフル番号指定<br>左グリック +1 |
|                   | ····              |             |                 |              | 右クリック -1             |

前回設定複写ボタン

前回のテーブル設定をそのまま今回に複写します。 テーブル数、テーブル人数 テーブルリーダー、テーブル固定者 ※前回と今回の最大テーブル人数が異なる場合は複写できません。

頁移動ボタン 最大144テーブル

テーブル設定

C ....

テーブルリーダー

指定ない場合は自動で決定されます。

※環境設定で自動決定しないようにできます。

固定者(最大6名)

一般的にゲストと紹介者を指定します。

当システムでは1回目のみ固定で2回目はフリーです。

ただし、環境設定で「固定者は2回目以降も固定」にチェックあれば固定されます。 ゲスト(紹介者)

参加予定のゲストを簡単に指定できます。

…ボタンで参加予定者から選択できます。

| ※該当者をクリック | いてください。 みなど神戸        | 他会場 |       |                         |     | 指定無       | し(指定取り消し)             | 中止  |
|-----------|----------------------|-----|-------|-------------------------|-----|-----------|-----------------------|-----|
| 石井久幸      | イシイメディカルサービス(株)      | 正会員 | 杉輝章   | すぎ鍼灸マッサージ               | ゲスト | 古岡基秀      | (株)フィールドワークス          | 正会員 |
| 糸数裕貴      | StudioVERK(スタジオフェルグ) | 正会員 | 住一龟   | (株)セカンドステージ             | 準会員 | 松浪覚       | (株)マツナミアートオフィス        | 正会員 |
| 井上井佐生     | リサイクル工房MOKO          | 準会員 | 高根弘二  | (株)パッショーネ               | 正会員 | 松本真智子     | 日本クリスタルアート協会BodyArtsa | 準会員 |
| 大上悠介      | (株)大上鞄店              | 正会員 | 田口智雅  | Y.T.トレーダース              | 正会員 | マネシグルラジャニ | (株)AAAコーポレーション        | 準会員 |
| 岡田良介      | (有)進栄創業製作所           | 正会員 | 竹潮有美  | COSMICSOUND             | ゲスト | 丸山正二      | 日本電機(株)               | 準会員 |
| 奥野克美      | アンジュール               | 正会員 | 田中有年  | (林)トップライフ               | 正会員 | 水池千晶      | (株)OWL                | 正会員 |
| 小黒和彦      | 一級建築士事務所dawn         | 導会員 | 田中寿社  | J-buddy(ジェイバディー)        | 正会員 | 溝渕大介      | (榊)EMO                | ゲスト |
| 小山田光正     | (株)アップサイド            | 正会員 | 田中千秋  | 健美プロジェクト                | 正会員 | 三谷久美子     | (株)スタジオコア             | ゲスト |
| 賀内和也      | 大島マイカーセンター           | 正会員 | 田中伸幸  | GALLERYNU-VUSTUDIONU-VU | 準会員 | 茂木立仁      | 神戸H.LT.法律事務所          | 正会員 |
| 蒲生原清孝     | (株)アンセルコンサルタンットラスト   | 正会員 | 梅谷建喜  | ミュージックフロント              | 正会員 | 山口国博      | (株)ヤマグチ               | ゲスト |
| 岸野秀       | (有)シンワ洋裁店            | 正会員 | 内藤圭子  | (有)あじさいキャリアフロンティア       | 正会員 | 山本美央      | (株)プリンス技研             | 正会員 |
| 木村葵       | Mauve                | 正会員 | 中井倫仁  | (株)神戸毎日舎                | 準会員 | 善積美代子     | (株)扶桑宝飾               | 正会員 |
| 黒岩大助      | くろいわ整骨院              | ゲスト | 灘本敏   | liveo2omarketingproduce | 正会員 |           |                       |     |
| 小西伸幸      | 小西税理士事務所             | 正会員 | 西尾貴裕  | (株)西奥サービス               | 正会員 |           |                       |     |
| 小林弘一      | K'sBAR               | 正会員 | 野辺佳代子 | Salonde Kayo            | ゲスト |           |                       |     |
| 後藉佳宏      | リターン                 | 正会員 | 種口ゆかり | YOSAGallery             | 準会員 |           |                       |     |
| 潘并忠昭      | ski経営サポートオフィス        | 準会員 | 稀本筆弘  | ANZpersonalGym          | 正会員 |           |                       |     |
| 塩谷衣代      | 美脚・美肌サロン ラクシュミー      | 正会員 | 平井伸幸  | ミナト電気工事(株)              | 正会員 |           |                       |     |
| 芝地真由美     | ヒーリングサロン&スクール MAN    | 正会員 | 平田義典  | カスタムー級建築士事務所            | 準会員 |           |                       |     |
| 島田川エ      | (种)新聞新达広告            | 導会員 | 藤井宣博  | LOVELIES JESIGNWORKS    | 正会員 |           |                       |     |
| 荘田倫子      | BARDIVA              | 正会員 | 藤井売輪  | 藤井売輔建築設計事務所             | 準会員 |           |                       |     |
| 新宅將生      | スリーエスラボ(株)           | 正会員 | 藤村和彦  | 藤村和彦税理士事務所              | 準会員 |           |                       |     |
| 城後大輔      | おめざや                 | 準会員 | 舟木一弘  | 権田セントラル法律事務所            | 準会員 |           |                       |     |

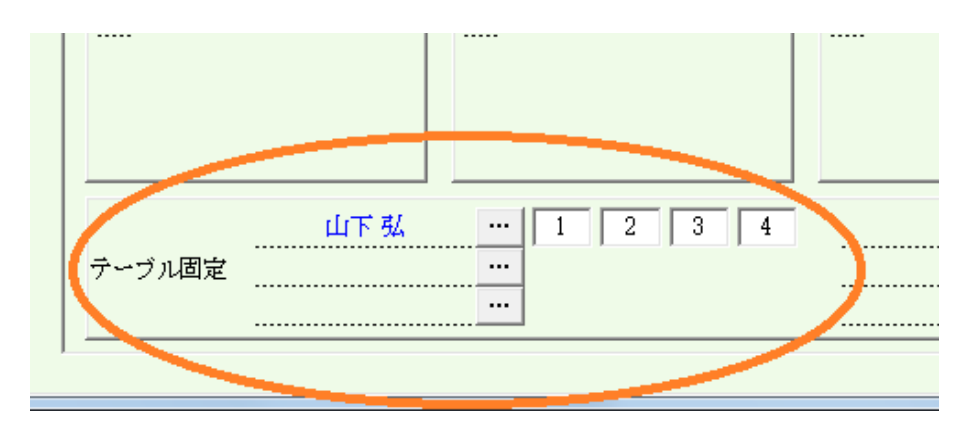

テーブルをまたがって固定したい場合は、下部最大24名の固定欄を使います。

4枠ありますが車座回数分表示されます。 左端の枠内をクリックすると前枠更新されます。 2番目以後はその枠のみ更新されます。 世話人、司会、カメラマン等にお使い下さい。

テーブルをブロック分け出来ます。

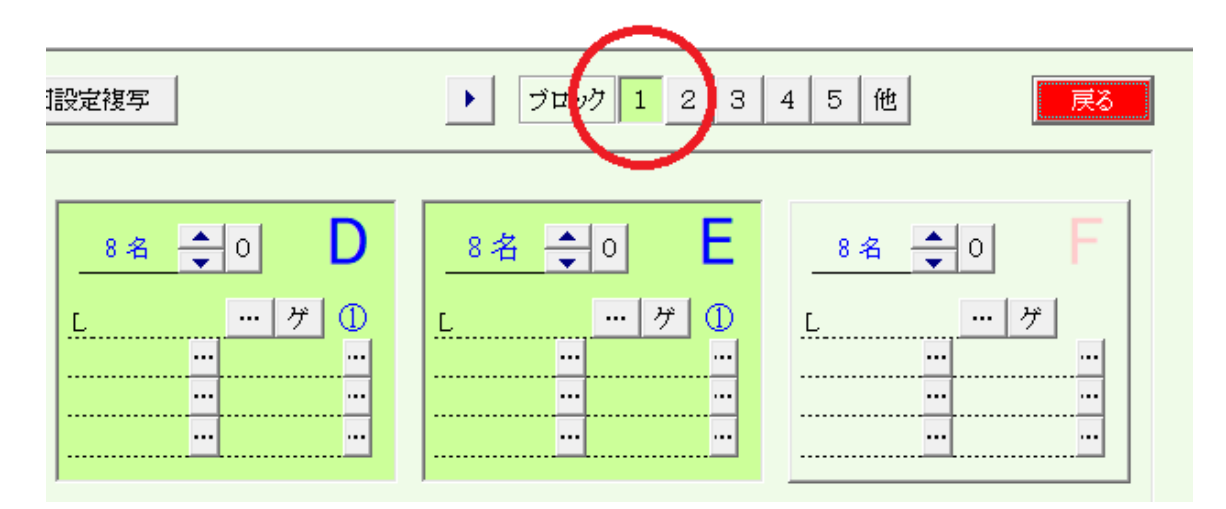

右上のブロック番号をクリックしてテーブル番号をクリックすると該当ブロックなります。 再度テーブル番号をクリックすると解除されます。

ブロック登録すると、テーブル番号が青字になり、その下〇文字のブロック番号が表示されます。

用途

ブロック化するとその中のテーブル移動となります。 会場が細長い・広い等、移動に混乱が予想される場合は近くに移動ですみます。

## この処理は、参加者が固定されてから設定して下さい。

## ゲスト簡単設定

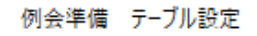

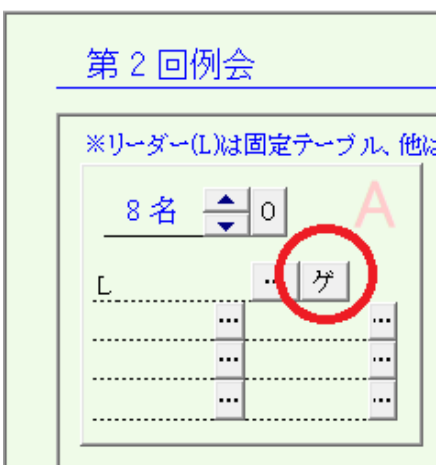

| テーブル    | 設定ゲストー括  |                                       |   |                 |     |     |
|---------|----------|---------------------------------------|---|-----------------|-----|-----|
| <b></b> | rin No Å | 11                                    |   |                 |     |     |
|         | 774N0 A  | <u>ソ<sup>-</sup>メ<sup>-</sup> 工</u> 就 |   |                 |     |     |
|         |          | ゲスト                                   |   | 紹介者             | ゲスト | 紹介者 |
|         | 田口 卯吉    | 当テーブル設定済み                             | ◄ | 福田 秀子 当テーブル設定済み |     |     |
|         | 田村 俊子    |                                       |   | 後藤 象二郎          |     |     |
|         | 夏目 漱石    |                                       |   | 横山 大観           |     |     |
|         | 原 敬      |                                       |   | 杉田 玄白           |     |     |
|         |          |                                       |   |                 |     |     |
|         |          |                                       |   |                 |     |     |
|         |          |                                       |   |                 |     |     |
|         |          |                                       |   |                 |     |     |
|         |          |                                       |   |                 |     |     |
|         |          |                                       |   |                 |     |     |
|         |          |                                       |   |                 |     |     |
|         |          |                                       |   |                 |     |     |
|         |          |                                       |   |                 |     |     |
|         |          |                                       |   |                 |     |     |
|         |          |                                       |   |                 |     |     |
|         |          |                                       |   |                 |     |     |
|         |          |                                       |   |                 |     |     |
|         |          |                                       |   |                 |     |     |
|         |          |                                       |   |                 |     |     |
|         |          |                                       |   |                 |     |     |
| -       |          |                                       |   |                 |     |     |
| -       |          |                                       |   |                 |     |     |
|         |          |                                       |   |                 |     |     |
|         |          |                                       |   |                 |     |     |
|         |          |                                       |   |                 |     |     |
|         |          |                                       |   |                 |     |     |
|         |          |                                       |   |                 |     |     |
|         |          |                                       | - |                 |     |     |

例会参加予定のゲストと紹介者の一覧が表示されます。

ゲストと紹介者をペアでゲスト名順に表示されます。

名前の左側の☑をすると、該当テーブルに割り当てられます。

ゲストを指定すると同時に紹介者も☑が入ります。 該当テーブルならば解除もできます。

紹介者が他のテーブルに割り当てられている場合は警告が表示されます。(続行可) 例会不参加、該当紹介者登録無しは赤字でエラーになります。

## 例会準備時の会員検索

| ·貝ۆ东   |              |          |   |     |                           |
|--------|--------------|----------|---|-----|---------------------------|
| ※該当者を切 | ゆクしてください。    | 芦屋       |   | 他会場 | マ 例会参加予定者 指定無し(指定取り消し) 中止 |
| 苅谷牧子   | 一般社団法人才ペ     | ラホリスティック | 準 | 芦屋  |                           |
| 清水佳子   | (有)ロフトトータルブ  | ランニング    | 準 | 芦屋  |                           |
| 辻 真一   | (株)COCOLOCK  | (ココロック)  | Æ | 芦屋  |                           |
| 長谷川陽一  | (株)ジェイエイジー   | 総合保険     | 進 | 芦屋  |                           |
| 藤原貴弘   | ルチルヘアー       |          | 進 | 芦屋  |                           |
| 森あやこ   | studio. a.m. |          | Æ | 芦屋  |                           |
| 山隈直人   | (株)Kt一級建築士   | 事務所      | 進 | 芦屋  |                           |
| 吉村ひとみ  | (株)みねのさと     |          | 進 | 芦屋  |                           |
|        |              |          | / |     |                           |
|        |              |          |   | 仮   | 会準備時の会員検索時に参加予定者を絞り込めます。  |
|        |              |          |   |     |                           |
|        | 例会参加予知       | 諸        |   |     | 参加登録の商談相手<br>テーブル設定の会員検索  |

登録を取り消す場合は、

指定無し(指定取り消し)ボタン

記念例会等で満杯で世話人にテーブル席を用意しない場合

架空のテーブルを用意して、そこに世話人を指定してください。 下部24名の固定指定

1名でも受付登録あると変更出ません。

⇒一旦全員の例会受付を取消してください。

※ゲストと紹介者

色々な設定ができます。

- ① ゲスト紹介者共にランダムにテーブル
- ② 席替えせずに同じテーブル
- ③ 初回のみ同じテーブル2回目以降ランダム
- ④ 初回は同じテーブル、2回目以降は別のテーブルで一緒
- ① テーブル設定で固定登録しません
- ② テーブル設定でテーブル毎に固定者として登録します。

⇒「テーブル固定者は2回目以降も同テーブル」 チェックする

③ テーブル設定でテーブル毎に固定者として登録します。

⇒「テーブル固定者は2回目以降も同テーブル」 チェックしない

- ④ テーブル設定でテーブル毎に固定者として登録します。
  - ⇒「テーブル固定者は2回目以降も同テーブル」 <del>チェックしない</del>
  - 1) テーブル設定でゲストと紹介者を登録
  - 2) 一括仮受付で<mark>固定者のみ仮受付</mark> ※例会受付参照

※ 2回目以降は同テーブルにチェックしてませんのでランダムで移動します。

3) テーブルー覧画面

2回目を表示して、右上の「ゲスト同行」ボタン押下

ゲストが紹介者のテーブルに移動します。 人数少なければ、手動で移動しても同じことです。

受付PCで出欠の場合、右上のテーブル保持受付取消 事前全員テーブル決定の場合は、4)

4) 一括仮受けで残り全員のテーブル決定